# Carpenters.org Member Account Creation

# **UBCINFORMATION TECHNOLOGY**

## Table of Contents

| Member Account Creation | 2  |
|-------------------------|----|
| Forgot Username         | 6  |
| Forgot Password         | 8  |
| Update Password         | 10 |

### Member Account Creation

1. Navigate to the Carpenters.org website. Select the Members link from the home screen.

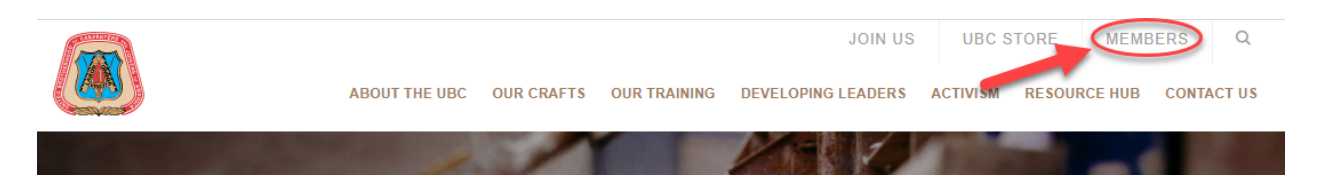

2. Under the "Managing Member Info & Benefits" heading, select "Members: Update Your Contact Information".

| Not yet a member? Join the UBC by<br>Contacting Your Nearest UBC Council | •           | Member Benefits, Pensions, Wage<br>Information, & Job Availability | 0              |
|--------------------------------------------------------------------------|-------------|--------------------------------------------------------------------|----------------|
| Whether you're a seasoned construction veteran or so                     | meone       | This information is available from your Local Unio                 | n or Regional  |
| seeking to start a career through our acclaimed appren                   | ticeship    | Council. If you do not have that contact information               | on, CLICK HERE |
| and training programs, joining the UBC is a great way t                  | o take your | to find your Regional Council. They can provide th                 | is information |
| career to the next level. If you have what it takes to be                | part of our | to you.                                                            |                |
| Regional Council closest to you                                          | uie         |                                                                    |                |

3. Click the "First Time? Register Here!" button.

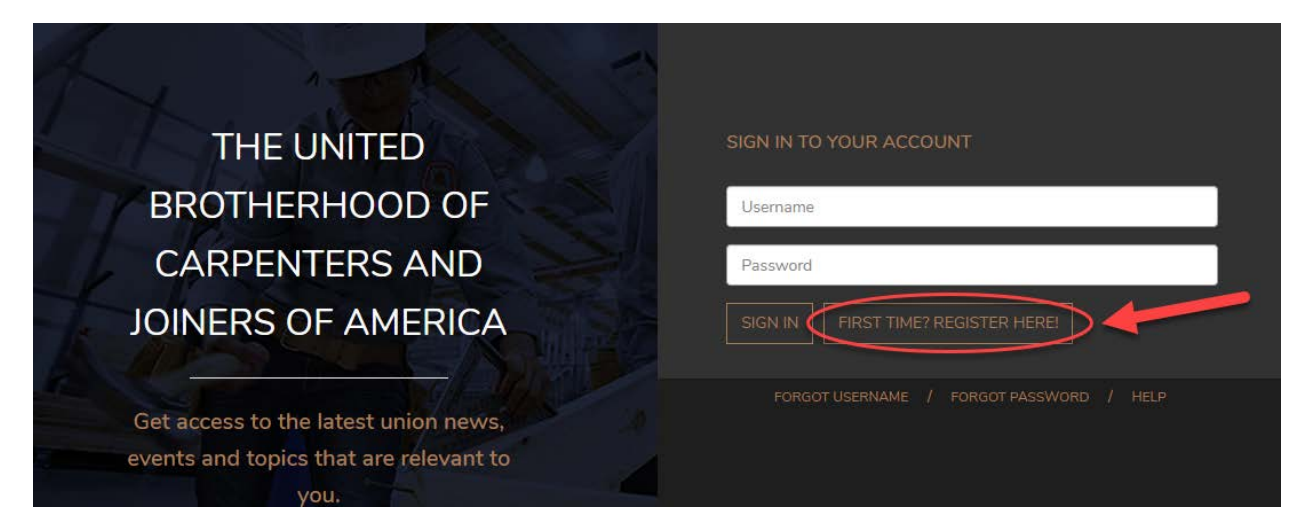

\* - denotes a required field

- 4. Enter the following information. If you do not know your UBC Member ID please contact your Local Union Office or your Regional Council for assistance <u>https://www.carpenters.org/regional-council/</u>
  - UBC Member ID This can be found on your Training Verification Card (TVC)
  - Last Name
  - Birth Date
  - Username Must be unique and can be of your own choosing.
  - E-mail address

Check the "I'm not a robot" box then click the "submit" button.

#### Register / Create an Account

| UBC Member ID *  | U55556666                                      | : |
|------------------|------------------------------------------------|---|
| Last Name *      | Carpenter                                      |   |
| Birth Date *     | 01/01/1975<br>Format: YYYY-MM-DD or MM/DD/YYYY | - |
| Username *       | George.Carpenter                               |   |
| E-mail Address * | gcarpenter@carpenters.org                      |   |
| -                | m not a robot                                  |   |
|                  | Submit Cancel                                  |   |

#### 5. If submission is successful you see the following screen:

#### Register / Create an Account

A verification email has been sent to @carpenters.org. Follow the instructions in the email to complete registration within the next 48 hours.

If you do not receive the email within the next 15 minutes, please check the following:

- Verify that the email address provided is correct. If not CLICK HERE to re-register.
- Look for the e-mail in the Junk/Spam folder.
- CLICK HERE to re-register using an email address from a different email provider.

You will receive a verification e-mail with 5 to 10 minutes, be sure to check your spam folder. If the email does not arrive you will need to re-register using a different e-mail address. This can be done by clicking the "CLICK HERE to re-register" link and repeating step 4 of this guide.

6. Upon receiving the e-mail, click on the "Verify Account for Carpenters.org" button.

| To . | Mon 2/5/2018 12:36 PM<br>United Brotherhood of Carpenters <info@carpenters.org><br/>UBC: New account verification</info@carpenters.org>                                                                                                    |
|------|----------------------------------------------------------------------------------------------------|
|      | UBC Authentication Portal                                                                                                    |
|      | Hello ,                                                                                                    |
|      | A new account was requested for the United Brotherhood of Carpenters website (carpenters.org) using<br>this email address If this is correct, click the button below to confirm your<br>account and complete the registration process. The registration process must be completed within the<br>next 48 hours. |
|      | If you did not request this account, no fu <del>rther action is required.</del><br>Regards,<br>UBC Authentication Portal                                                                                                    |
|      | If you're having trouble clicking the "Verify Account for Carpenters.org" button, copy and paste the URL below into your web browser.<br>https://auth-<br>staging.carpenters.org/verify/JDJ5JDEwJGUwRm5PWG5sL0JGeWpGQTdYS3InRmVTOHVgdmJNUmxZMnJ5bjdwb05aYTiLandTc2Mxci4u                                       |

7. Enter a new password and then confirm your new password in the fields provided. Be sure your password meets the minimum requirements, then click the "Submit Button"

| Change Password                    | * - denotes a required field                        |
|------------------------------------|-----------------------------------------------------|
| Thank you for verifying your accou | unt and using email address [ @carpenters.org]      |
| Please select a password:          |                                                     |
| New Password *                     | •••••                                               |
| Confirm New Password *             | •••••                                               |
|                                    | 1. Passwords must be at least eight characters long |
|                                    | 2. Must contain characters from three of these four |
|                                    | categories:                                         |
|                                    | <ul> <li>Uppercase characters (A thru Z)</li> </ul> |
|                                    | <ul> <li>Lowercase characters (a thru z)</li> </ul> |
|                                    | <ul> <li>Base 10 digits (0 through 9)</li> </ul>    |
|                                    | <ul> <li>Non-alphanumeric characters:</li> </ul>    |
|                                    | ~!@#\$%^&*+=`\\(){}[];;\'''><,?/                    |
| (                                  | Submit Cancel                                       |

8. If successful, the following screen will appear and you will be able to login to your account using your new Username and Password.

| THE UNITED                             | SIGN IN TO YOUR ACCOUNT                  |
|----------------------------------------|------------------------------------------|
| BROTHERHOOD OF                         | Registration successful. Please log in.  |
| CARPENTERS AND                         | Email updated.                           |
| JOINERS OF AMERICA                     | Username                                 |
|                                        | Password                                 |
| Get access to the latest union news,   |                                          |
| events and topics that are relevant to |                                          |
| you.                                   | FORGOT USERNAME / FORGOT PASSWORD / HELP |

### Forgot Username

If you have forgotten your username please follow these steps to retrieve it.

1. Click the "Forgot Username" link from the login screen.

| THE UNITED                                                                          | SIGN IN TO YOUR ACCOUNT                  |
|-------------------------------------------------------------------------------------|------------------------------------------|
| BROTHERHOOD OF                                                                      | Usemame                                  |
| CARPENTERS AND                                                                      | Password                                 |
| JOINERS OF AMERICA                                                                  |                                          |
| Get access to the latest union news, events<br>and topics that are relevant to you. | FORGOT USERNAME / FORGOT PASSWORD / HELP |

 Enter your UBC Member ID - This can be found on your Training Verification Card (TVC) then enter the e-mail address originally used to sign up for your account and click submit. If you do not know your UBC Member ID or the e-mail address used to create your account please reach out to your Local Union Office or Regional Council for assistance <a href="https://www.carpenters.org/regional-council/">https://www.carpenters.org/regional-council/</a>

| Request Username                                      |                                                                                                    | <ul> <li>denotes a required field</li> </ul> |
|-------------------------------------------------------|----------------------------------------------------------------------------------------------------|----------------------------------------------|
| If the information entered matches our records, a ver | ification email will be sent to the specified email address. Follow the instructions in th<br>Username. | e email to retrieve your                     |
| UBC Member ID *                                       | U55556666                                                                                               |                                              |
| E-mail Address *                                      | gcarpenter@carpenters.org                                                                               |                                              |
|                                                       | I'm not a robot                                                                                         |                                              |
| (                                                     | Submit Cancel                                                                                           |                                              |

3. If the submission is successful, you will receive an e-mail containing a link to your username within 10 minutes.

| 4. Upor | receiving the e-mail, click on the "Request Username" button.                                                                                                    |
|---------|----------------------------------------------------------------------------------------------------|
| То      | Tue 2/6/2018 9:24 AM<br>United Brotherhood of Carpenters <info@carpenters.org><br/>Username Request for Carpenters.org</info@carpenters.org>                                                                                                    |
|         | UBC Authentication Portal                                                                                                    |
|         | Hello!                                                                                                    |
|         | A Username request was submitted to the United Brotherhood of<br>Carpenters website (carpenters.org) for an account associated with<br>this email address ( <u>@carpenters.org</u> ). If this is correct, click the<br>button below to verify your email address and retrieve your Username.<br>Request Username                         |
|         | Regards,<br>UBC Authentication Portal                                                                                                    |
|         | If you're having trouble clicking the "Request Username" button, copy and paste the URL below into your web browser: <a href="https://auth-staging.carpenters.org/username/verify/%242y%2410%240">https://auth-staging.carpenters.org/username/verify/%242y%2410%240</a><br>2410%240Gjli95rzj9Vw9kycAmSJOKiVqQzzKAktAlLe6ciMkNyhRkugzePC |

5. You will then be directed to a screen displaying your username and an option to log into carpenters.org.

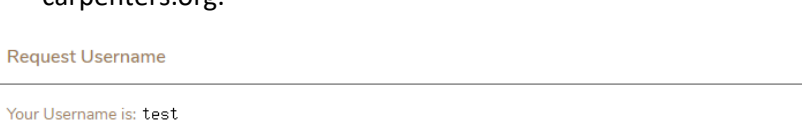

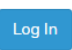

## Forgot Password

If you have forgotten your password please follow these steps to retrieve it.

1. Click the "Forgot Password" link from the login screen.

| THE UNITED                                                                          | SIGN IN TO YOUR ACCOUNT                  |
|-------------------------------------------------------------------------------------|------------------------------------------|
| BROTHERHOOD OF                                                                      | Username                                 |
| CARPENTERS AND                                                                      | Password                                 |
| JOINERS OF AMERICA                                                                  |                                          |
| Get access to the latest union news, events<br>and topics that are relevant to you. | FORGOT USERNAME / FORGOT PASSWORD / HELP |

 Enter your UBC Member ID, this can be found on your Training Verification Card (TVC), then enter the e-mail address originally used to sign up for your account and click submit. If you do not know your UBC Member ID or the e-mail address used to create your account please reach out to your Local Union or your Regional Council for assistance <a href="https://www.carpenters.org/regional-council/">https://www.carpenters.org/regional-council/</a>

| Password Reset Request             |                                                                                      | * - denotes a required field |
|------------------------------------|--------------------------------------------------------------------------------------|------------------------------|
| If the information entered matches | our records, we will email you a one-time login and instructions to reset your passw | ord.                         |
| UBC Member ID *                    | U55556666                                                                            |                              |
| E-mail Address *                   | gcarpenter@carpenters.org                                                            |                              |
|                                    | V I'm not a robot                                                                    |                              |
| (                                  | Send Request Cancel                                                                  |                              |

3. If the submission is successful, you will receive an e-mail containing a link to retrieve your password within 10 minutes.

4. Upon receiving the e-mail, click the "Reset Password" button.

| To Connect Social                          | an Iss Mi<br>d Brotherhood of Carpenters <info@carpenters.org><br/>: Password</info@carpenters.org>                                                                                                    |
|--------------------------------------------|----------------------------------------------------------------------------------------------------|
|                                            | UBC Authentication Portal                                                                                                    |
| Hello!<br>You are red                      | ceiving this email because we received a password reset request for your account.                                                                                                    |
| lf you did n<br>Regards,<br>UBC Authe      | of request a password reset, no further action is required.                                                                                                    |
| it you're havtog<br>https://auth.car<br>3D | a bookle dicking the "Root Password" butter, sopy and pack the URL bolow Into your web browser:<br>pendens organisment/shaned_vrbcmtst/vst201MB wt2 tot1a/telc/thowHB color/LD polici2000FsQmtht0b/HX #ZEGLADMYN/JQOWFsY IE Minny LUBL HED diver XD 201X/VV12/VNHUHT1K/V2HEIMASmu2ROADYSHEINER/RHNJ2010CHE URUM/CMV13/MHEHMETTIMI22/ULBETOS |
|                                            | in 2018 UNIX Automatication Profile Ad Agetto inserved.                                                                                                    |

5. A new webpage will load asking you to confirm your Username, and then create and confirm your New Password. When you have filled out all of the required fields, click the "I'm not a robot" button, then click "Submit".

| Change Password        |                                                                                                    | * - denotes a required field |
|------------------------|----------------------------------------------------------------------------------------------------|------------------------------|
| UBC Member ID *        | U-                                                                                                    |                              |
| E-mail Address *       |                                                                                                    |                              |
| Username *             | George.Carpenter                                                                                                    |                              |
| New Password *         |                                                                                                    |                              |
| Confirm New Password * | ••••••                                                                                                    |                              |
|                        | 1. Passwords must be at least eight characters long     2. Must contain characters from three of these four categories: |                              |

## Update Password

- 1. Navigate to the Carpenters.org website. Select the Members link from the home screen.
- 2. Under the "Managing Member Info & Benefits" heading, select "Members: Update Your Contact Information".

| Not yet a member? Join the UBC by<br>Contacting Your Nearest UBC Council                                       | Member Benefits, Pensions, Wage<br>Information, & Job Availability            |
|----------------------------------------------------------------------------------------------------|-------------------------------------------------------------------------------|
| Whether you're a seasoned construction veteran or se                                                           | omeone This information is available from your Local Union or Regional        |
| seeking to start a career through our acclaimed appre<br>and training programs, joining the UBC is a great way | to take your to find your Regional Council. They can provide this information |
| career to the next level. If you have what it takes to be                                                      | e part of our to you.                                                         |
| trade and union, we invite you to CLICK HERE to find<br>Regional Council closest to you                        | d the                                                                         |

3. On the profile page click "Change Password"

| ZIP/Postal Code * | 89119               |   |
|-------------------|---------------------|---|
| Country *         | United States       | ] |
| Phone             |                     |   |
| Mobile Phone      | ( <u></u>           |   |
|                   | Receive Newsletter? |   |
|                   | Change Password     |   |
|                   | Request Username    |   |
|                   | Save Changes        |   |

4. Enter in your current carpenters.org password then enter in your new password and confirm. Click "Submit."

| Change Password        |                                                                                                    | •. |
|------------------------|----------------------------------------------------------------------------------------------------|----|
| Old Password *         | •••••                                                                                                    | ]  |
| New Password *         | •••••                                                                                                    | ]  |
| Confirm New Password * | •••••                                                                                                    | ]  |
|                        | <ol> <li>Passwords must be at least eight characters long</li> <li>Must contain characters from three of these four categories:         <ul> <li>Uppercase characters (A thru Z)</li> <li>Lowercase characters (a thru z)</li> <li>Base 10 digits (0 through 9)</li> <li>Non-alphanumeric characters: ~!@#\$%6^&amp;*+=`\\\}];\"&gt;&lt;,?/</li> </ul> </li> </ol> |    |
|                        | Submit Cancel                                                                                                    |    |

5. Upon successful completion you will be taken back to the profile page and receive a message displaying "password updated."